# AGGIORNAMENTO 2.1.0

| NUOVA ICONA FAITH          | 2 |
|----------------------------|---|
|                            | 2 |
| ATTIVAZIONE                | 2 |
| DISATTIVAZIONE             | 3 |
|                            | 5 |
| AVVISO NUOVO AGGIORNAMENTO | 5 |

# **AGGIORNAMENTO 2.1.0**

#### NUOVA ICONA FAITH

E' stata modificata l'icona del software Faith 🖊

, rendendola più vicinia alla nuova grafica di Windows 8.

#### NUOVA ATTIVAZIONE

#### ATTIVAZIONE

E' stata modificata la fase di attivazione del software Faith.

| ≶ Procedura guidata di                                                                                                    | attivazione                                                                              | x      |  |  |  |  |  |  |
|----------------------------------------------------------------------------------------------------|------------------------------------------------------------------------------------------|--------|--|--|--|--|--|--|
| Attivazione del software<br>Selezionare la modalità di attivazione e riempire opportunamente i dati relativi<br>all'opzione selezionata. |                                                                                          |        |  |  |  |  |  |  |
| Attivazione online del software                                                                                                    |                                                                                          |        |  |  |  |  |  |  |
|                                                                                                    | Indirizzo e-mail associato alla licenza                                                  |        |  |  |  |  |  |  |
|                                                                                                    | info@e-shark.it                                                                          |        |  |  |  |  |  |  |
|                                                                                                    | Numero di serie della licenza                                                            |        |  |  |  |  |  |  |
|                                                                                                    | 9BFN5-JWML4-XHGQ3-ZSJML .                                                                |        |  |  |  |  |  |  |
| O Attivazione tramite file di licenza                                                                                                    |                                                                                          |        |  |  |  |  |  |  |
|                                                                                                    | Comunica l'Id Hardware alla e-Shark per ottenere il file di<br>attivazione del prodotto. |        |  |  |  |  |  |  |
|                                                                                                    | 92A4-E352-6F9F-FB92-2217-29B2                                                            |        |  |  |  |  |  |  |
|                                                                                                    | Selezionare il percorso del file di attivazione ottenuto                                 |        |  |  |  |  |  |  |
|                                                                                                    |                                                                                          |        |  |  |  |  |  |  |
|                                                                                                    |                                                                                          |        |  |  |  |  |  |  |
|                                                                                                    |                                                                                          |        |  |  |  |  |  |  |
|                                                                                                    | < <u>B</u> ack Next >                                                                    | Cancel |  |  |  |  |  |  |

Per ogni utente verrà rilasciato un numero di serie che verrà associato ad un indirizzo e-mail di proprietà dell'utente. Lo stesso numero di serie potrà essere utilizzato in più postazioni, in base al numero di licenze acquistate. Quindi, per l'attivazione, è necessario inserire, nelle apposite caselle, l'indirizzo e-mail e il numero di serie comunicato dalla e-Shark.

N.B. E' NECESSARIO COMUNICARE L'INDIRIZZO E-MAIL ALLA E-SHARK PRIMA DI EFFETTUARE L'ATTIVAZIONE.

#### DISATTIVAZIONE

E' possibile disattivare la licenza di una postazione, per poter utilizzare la licenza attiva in un altro PC o portatile.

Per fare questo, selezionare la voce in alto a destra "Informazioni su Faith" dell'Home Page di Faith.

| <u>H</u> ome Page |        | <u>S</u> tudio | Prenota <u>z</u> ioni | <u>A</u> ccettazioni | <u>V</u> isita | Tabel <u>l</u> e      | Comunicazione | <u>U</u> tilità | Impostazioni       | Statistiche | 2 |                                            |
|-------------------|--------|----------------|-----------------------|----------------------|----------------|-----------------------|---------------|-----------------|--------------------|-------------|---|--------------------------------------------|
| Software          | & Devs |                | sanit<br>software     | <b>a.e-s</b>         | oer la         | <b>k.it</b><br>sanità |               | 0               | Assistenz<br>REMOT | a<br>A      | ⇒ | e-Shark sul Web  <br>Informazioni su Faith |

Sulla schermata seguente, oltre ai dati della licenza attivata, è presente in basso, il tasto "Disattiva licenza"

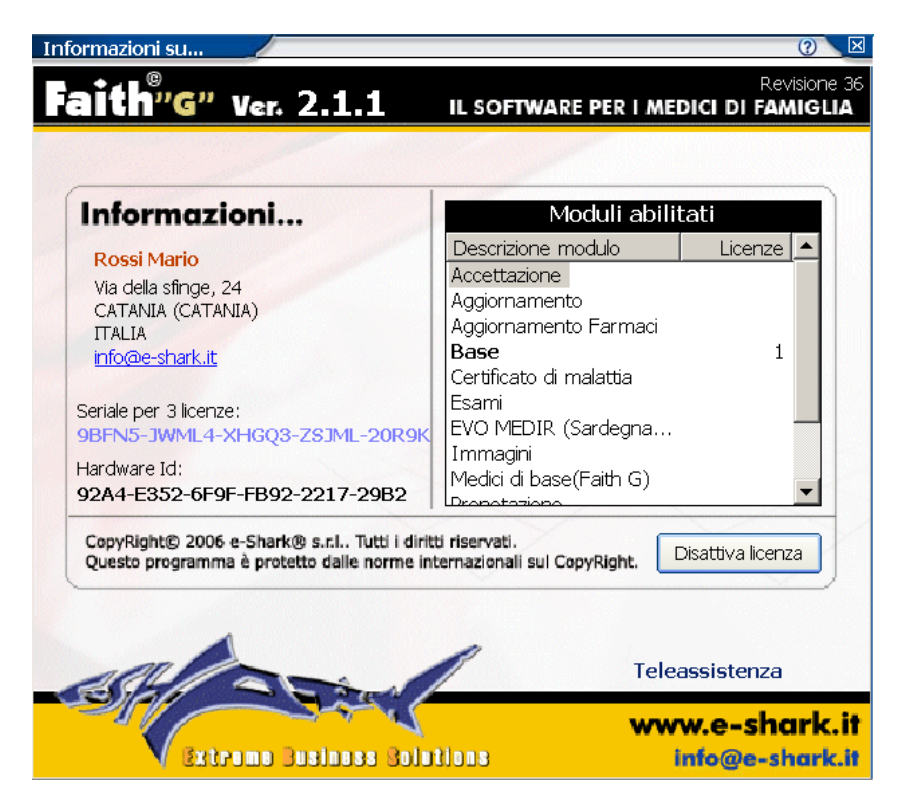

### FAITH - AGGIORNAMENTO SU VERSIONE 2.1.0

A questo punto verrà visualizzata la seguente finestra, che permetterà di disattivare la licenza in questione, per eventualmente attivarla, così in un altro PC.

| <u> 9</u> Procedura guidata di                                                           | attivazione                                                                 |  |  |  |  |  |  |
|------------------------------------------------------------------------------------------|-----------------------------------------------------------------------------|--|--|--|--|--|--|
| Attivazione del softwa<br>Selezionare la moda<br>all'opzione seleziona                   | ure<br>lità di attivazione e riempire opportunamente i dati relativi<br>ta. |  |  |  |  |  |  |
| Attivazione                                                                              | online del software                                                         |  |  |  |  |  |  |
|                                                                                          | Indirizzo e-mail associato alla licenza                                     |  |  |  |  |  |  |
|                                                                                          | info@e-shark.it                                                             |  |  |  |  |  |  |
|                                                                                          | Numero di serie della licenza                                               |  |  |  |  |  |  |
|                                                                                          | 9BFN5-JWML4-XHGQ3-ZSJML .                                                   |  |  |  |  |  |  |
| 🔘 Attivazione                                                                            | tramite file di licenza                                                     |  |  |  |  |  |  |
| Comunica l'Id Hardware alla e-Shark per ottenere il file di<br>attivazione del prodotto. |                                                                             |  |  |  |  |  |  |
| 92A4-E352-6F9F-FB92-2217-29B2                                                            |                                                                             |  |  |  |  |  |  |
| Selezionare il percorso del file di attivazione ottenuto                                 |                                                                             |  |  |  |  |  |  |
|                                                                                          |                                                                             |  |  |  |  |  |  |
|                                                                                          |                                                                             |  |  |  |  |  |  |
|                                                                                          |                                                                             |  |  |  |  |  |  |
|                                                                                          | < Back Next > Cancel                                                        |  |  |  |  |  |  |

Cliccando sul pulsante "Next" o "Avanti", verrà dato inizio alla procedura di disattivazione della licenza; al termina, verrà visualizzata la seguente finestra con il codice di disattivazione.

| Procedura guidata di disattivazione |                                                                                                    |  |  |  |  |  |
|-------------------------------------|----------------------------------------------------------------------------------------------------|--|--|--|--|--|
|                                     | Disattivazione del software è stata completata con successo.<br>Di seguito il codice di disattivazione generato.<br>Codice di disattivazione del prodotto<br>IEME2L8PHqXjJFm/mmuUdPDyJ2ZNL7FE<br>+BEFNWOHOepHu/+WXMC2YgKCOJ3RTFMp |  |  |  |  |  |
|                                     | < Back Einish Cancel                                                                                                    |  |  |  |  |  |

#### LIVE UPDATE

Abbiamo il piacere di comunicare, che con questa versione, viene rilasciato il Live Update di Faith, che permette l'aggiornamento automatico del programma; da questa versione, non è più necessario collegarsi al ns sito o contattare il ns servizio di assistenza per ricevere gli aggiornamenti.

#### AVVISO NUOVO AGGIORNAMENTO

Quando si accede su Faith, il programma verifica in automatico la presenza di aggiornamenti e nel caso siano presenti, viene visualizzato il seguente messaggio:

| 🔏 Installazione aggi                                                                                                    | ornamenti                 |         | x       |  |  |  |  |
|----------------------------------------------------------------------------------------------------|---------------------------|---------|---------|--|--|--|--|
| Gli aggiornamenti sotto riportati sono pronti all'installazione. Cliccare sul pulsante<br>Accetta per proseguire con l'installazione. Se si desidera effettuare l'installazione<br>in un secondo momento cliccare sul pulsante Annulla. |                           |         |         |  |  |  |  |
| 2 04/07/2013                                                                                                    | <b>2.1.1</b><br>o di test | Alpha   | 5,31 MB |  |  |  |  |
|                                                                                                    |                           |         |         |  |  |  |  |
|                                                                                                    |                           |         |         |  |  |  |  |
|                                                                                                    |                           |         |         |  |  |  |  |
| Totale aggiornamenti                                                                                                    | 1                         | Accetta | Annulla |  |  |  |  |

Cliccando @ è possibile accedere al contenuto degli aggiornamenti.

Cliccando invece su "Annulla" è possibile entrare su Faith senza eseguire l'aggiornamento; cliccando sul pulsante "Installa" è possibile eseguire l'aggiornamento come da immagine sotto riportata;

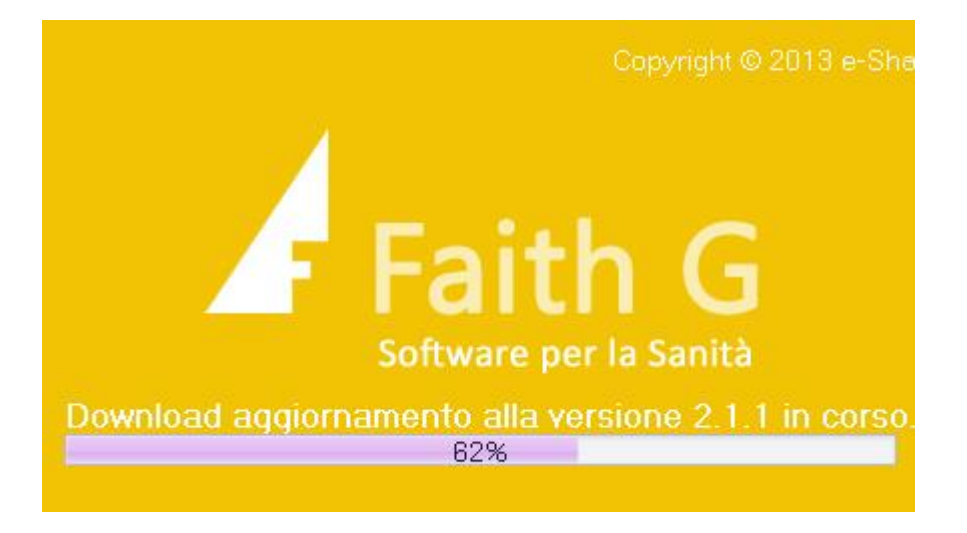

### FAITH - AGGIORNAMENTO SU VERSIONE 2.1.0

Quando sono disponibili aggiornamenti viene visualizzato in basso a destro il seguente messaggio:

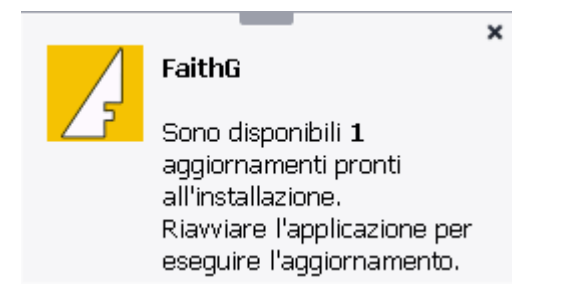

Cliccandoci, è possibile eseguire l'aggiornamento.

In ogni caso, in basso a destra, è disponibile l'icona evidenziata:

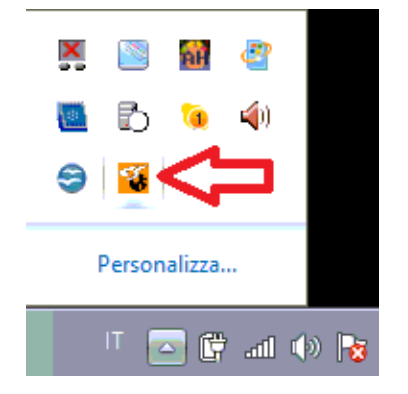

Cliccandoci con il tasto destro del mouse è possibile selezionare una delle seguenti opzioni:

- Pannello di controllo
- Verifica aggiornamenti
- Esci

#### PANNELLO DI CONTROLLO

Selezionando questa voce è possibile accedere al pannello di controllo degli aggiornamenti:

| 😽 e-Shark Live U                              | Jpdate 1.0.0  | .0               |                  |                |              |                       | _ <b>– ×</b> |  |
|-----------------------------------------------|---------------|------------------|------------------|----------------|--------------|-----------------------|--------------|--|
| File Strumenti ?                              |               |                  |                  |                |              |                       |              |  |
| Prodotti installati l                         | ocali Archiv  | io aggiornamenti |                  |                |              |                       |              |  |
| Prodotto                                      | Versione      | Email            | Seriale          | !              |              | Hardware Id           |              |  |
| 🔏 Live Update                                 | 1.0.7         | info@e-shark.it  | UE6X0-           | -SOJAD-XDP7V-1 | 1REL-G       |                       |              |  |
| 🛃 FaithG                                      | 2.1.1         | info@e-shark.it  | 9BFN5-           | JWML4-XHGQ3-   | ZSJML-2      | 92A4-E352-6F9F-FB92-2 |              |  |
|                                               |               |                  |                  |                |              |                       |              |  |
| Aggiornamenti in                              | n fase di dow | nload            |                  |                |              |                       | ù.           |  |
| Data                                          | Versione      | Scaricato        | Dimensione       | Progress       | Url          |                       |              |  |
|                                               |               |                  |                  |                |              |                       |              |  |
| Aggiornamenti in                              | fase di downl | oad Aggiorname   | enti disponibili | Aggiornament   | i effettuati |                       |              |  |
| Ultima verifica effettuata   05/07/2013 17.01 |               |                  |                  |                |              |                       |              |  |

Nel pannello di controllo è possibile visionare:

- La versione dei software installati
- Archivio aggiornamenti
- Gli aggiornamenti in fase di download
- Gli eventuali aggiornamenti disponibili
- L'elenco degli aggiornamenti effettuati

#### VERIFICA AGGIORNAMENTI

Questa funzionalità, permette di controllare se sono presenti aggiornamenti rilasciati ma non ancora passati.

## Servizio assistenza

Per qualsiasi ulteriore informazione in merito o per assistenza contattare la e-shark: Tel. **095302380** Fax: **0952246131** SMS: **345-3414221** Email: **info@e-shark.it**